## UPDATING YOUR UMPIRE BADGE ACCREDITATION

## **ON NETBALL LEARNING**

- Go to Netball Learning https://learning.netball.com.au
- Log in using your unique email address as your username.

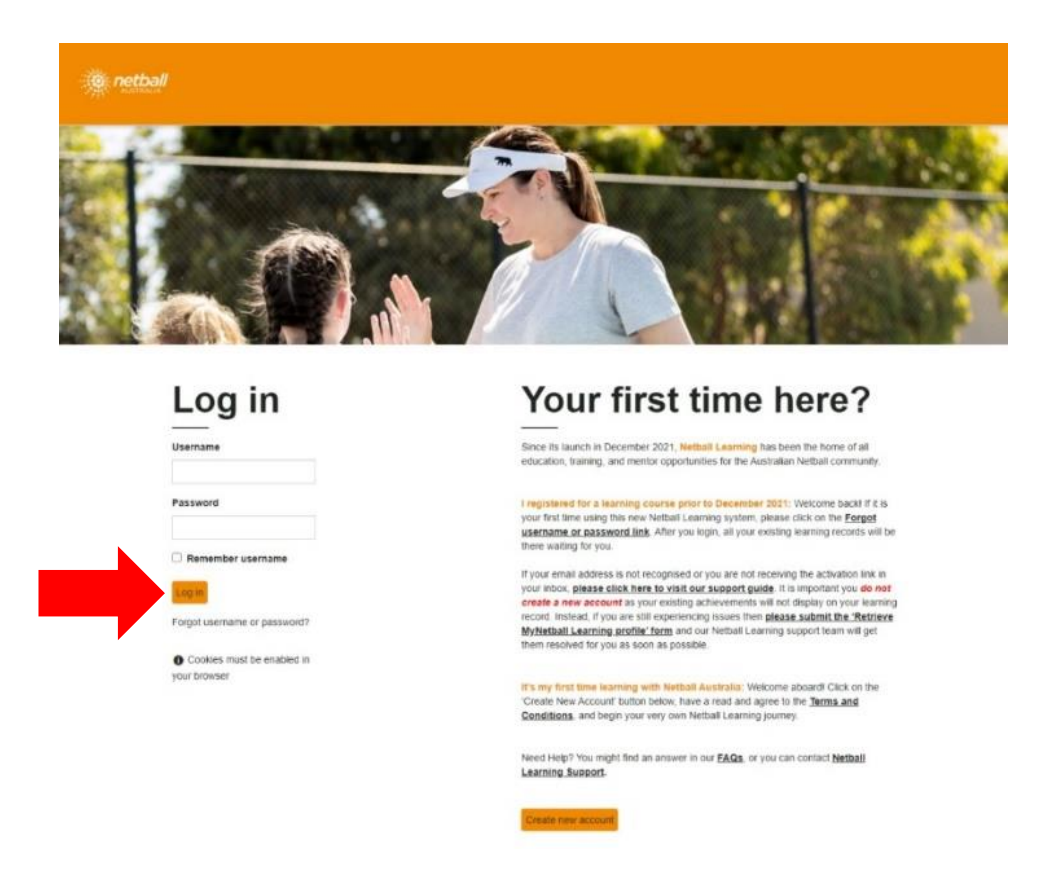

• Scroll down to *My Accreditations* and click on **C Badge Umpire Accreditation** or **B Badge Umpire Accreditation**.

## My Accreditations

If you have current Accreditations, you'll see a summary below. You can view all of your learning progress in your Record of Learning.

| Certification name           | Status      | Renewal status  | Completion date 🔻 | Expiration date | Points required | Points achieved |
|------------------------------|-------------|-----------------|-------------------|-----------------|-----------------|-----------------|
| B Badge Umpire Accreditation | In progress | Due for renewal | 23 May 2021       | 23 May 2025     | 40              | 40              |

- You will see a description of the C Badge or B Badge Umpire Accreditation showing the number of points required and the number of points obtained towards your recertification. *C Badge Umpire Accreditaton – 20 points required to update*
  - B Badge Umpire Accreditation 40 points required to update
- Scroll down and **Click here to enrol**.

| 40<br>Points required                                                                                                    | 40<br>Points obtained                                                                                                    |
|----------------------------------------------------------------------------------------------------|----------------------------------------------------------------------------------------------------|
| You are required to                                                                                                    | complete this program under the following criteria:                                                                                                    |
| Assigned as an                                                                                                    | ndividual.                                                                                                    |
| Recertification wind                                                                                                    | w open. Your certification will expire on 23 May 2025, 12:00 AM                                                                                                    |
| Date assigned: 24 N                                                                                                    | ay 2021                                                                                                    |
| Due date: 23 May 2                                                                                                    | 125, 12:00 AM                                                                                                    |
| Progress:                                                                                                    | 88%                                                                                                    |
| Welcome                                                                                                    |                                                                                                    |
| **SICOTIIE                                                                                                    |                                                                                                    |
| Congratulations or<br>To be successful in                                                                                                    | enrolling into the B Badge Umpiring Accrediation, the second step Netball Australia in the National Umpiring Development Framework.                                                                                                    |
| To be successful in a behind and ahead o distinguish between To successfully pass                                                                                                    | enrolling into the B Badge Umpiring Accrediation, the second step Netball Australia in the National Umpiring Development Framework.<br>chieving your 'B' badge, you must demonstrate sound game management to maintain control and player safety; umpiring techniques which enable recognition of infring<br>play, and the beginnings of application of the advantage rule; more consistent recognition and finer understanding of minor and major infringements; and some ability to<br>fair contest and contact that interferes with play.<br>the B Badge Practical Assessment, you must be rated as competent on all aspects of the assessable performance criteria.                                                                                                    |
| To be successful in behind and ahead o distinguish between To successfully pass Accreditation Outo                                                                                                    | enrolling into the B Badge Umpiring Accrediation, the second step Netball Australia in the National Umpiring Development Framework.<br>chieving your 'B' badge, you must demonstrate sound game management to maintain control and player safety; umpiring techniques which enable recognition of infring-<br>play, and the beginnings of application of the advantage rule; more consistent recognition and finer understanding of minor and major infringements; and some ability to<br>fair context and contact that interferes with play.<br>the B Badge Practical Assessment, you must be rated as competent on all aspects of the assessable performance criteria.<br>mes                                                                                                    |
| To be successful in<br>behind and ahead o<br>distinguish between<br>To successfully pass<br>Accreditation Outc<br>On obtainment of th                                                                                                    | enrolling into the B Badge Umpiring Accrediation, the second step Netball Australia in the National Umpiring Development Framework.<br>chieving your 'B' badge, you must demonstrate sound game management to maintain control and player safety; umpiring techniques which enable recognition of infring-<br>play, and the beginnings of application of the advantage rule; more consistent recognition and finer understanding of minor and major infringements; and some ability to<br>fair context and contact that interferes with play.<br>the B Badge Practical Assessment, you must be rated as competent on all aspects of the assessable performance criteria.<br>mmes<br>s accreditation, you will be able to:                                                                                                    |
| To be successful in behind and ahead of distinguish between<br>To be successful y pass<br>distinguish between<br>To successfully pass<br>Accreditation Outcore<br>On obtainment of the<br>Have sound gar<br>Some understar<br>Can position an<br>Be more consist<br>Obstruction: be<br>Contact beginn<br>cause an oppon<br>Advantage: visit | enrolling into the B Badge Umpiring Accrediation, the second step Netball Australia in the National Umpiring Development Framework.  chicking your 'B' badge, you must demonstrate sound game management to maintain control and player safely: umpiring techniques which enable recognition of infringe play, and the beginnings of application of the advantage rule; more consistent recognition and finer understanding of minor and major infringements; and some ability to iar context and contact that interferences with play.  the B Badge Practical Assessment, you must be rated as competent on all aspects of the assessable performance criteria.  mes  s accreditation, you will be able to: is management and implementation of procedures: ding of when measures need to be taken to keep game safe (for example, overt unsportsmantike conduct or dangerous play) I have vision that is not restricted to the immediate area where the ball is or the bulk of players are, to take into account what is happening behind and ahead of play. ant recognition of minor infringements and more refined understanding inning to understand implications of rule beyond simple 0.9m defence, beginning to recognise use of arms to limit movement of player without ball; obvious defending ou in go to poeved obvious examples or linterferve. Do to instituyibuing that contest time contact (understanding) ning to understand implications of rule beyond simple 0.9m defence, beginning to recognise use of arms to limit movement of player without ball; obvious defending ou is to interferve). I have vision of context of play and some assessment of what is of advantage to the non-offending team. |

- Scroll down to see the *Recertification path* showing the mandatory components required to update the accreditation.
- If the status of these components is showing as *Not Completed,* then click on **Launch course** or **Buy now** to purchase and complete the component.

| Practical Hours<br>You need to complete all of the following courses.                                       |               |           |
|----------------------------------------------------------------------------------------------------|---------------|-----------|
| Course name                                                                                                 | Actions       | Status    |
| B Badge Umpiring Practical - 20 Hours<br>You have completed this course at Wednesday, 9 June 2021, 12:00 AM | Launch course | Completed |
| ND                                                                                                    |               |           |
|                                                                                                    |               |           |
| Rules of Netball Exam<br>You need to obtain a grade of 80.00 or higher for the following courses.           |               |           |

• Scroll down further to see the optional courses available to gain further points towards your recertification if required. Click on **Launch course** to complete the selected course.

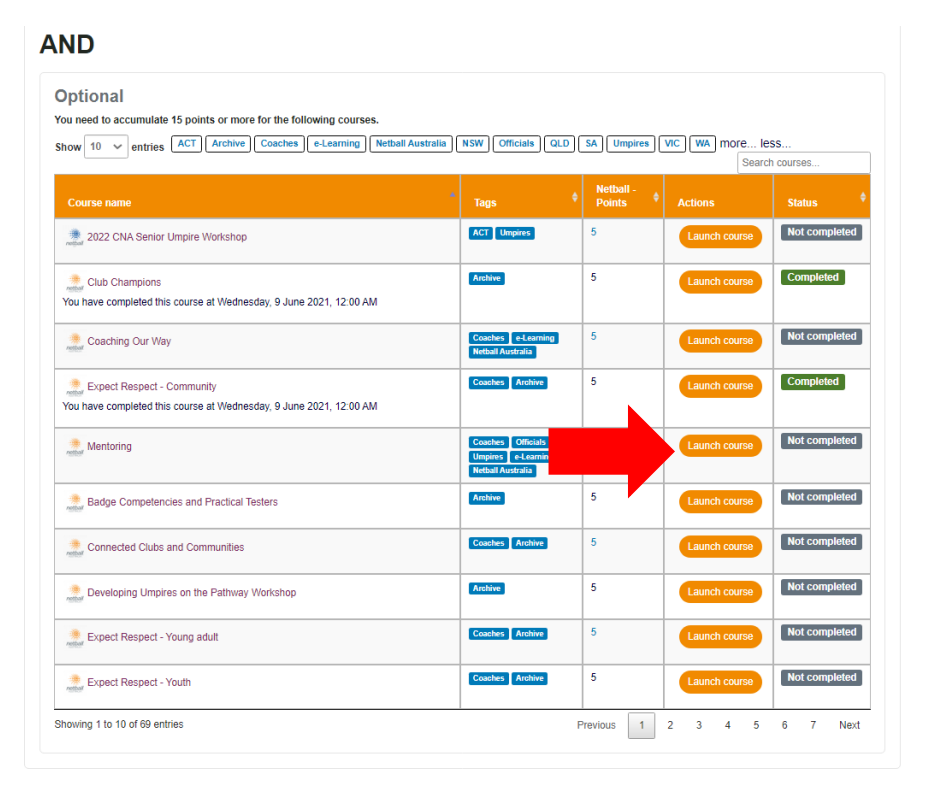

- Once you have enrolled in the accreditation and gained the required number of points, your accreditation will update automatically.
- To confirm your accreditation has updated correctly, go be to the home screen and scroll down to *My Accreditations* again. The expiry date of your accreditation should have an additional 4 year validity added.